## **BITTE BEACHTEN SIE:**

Stellen Sie zunächst eine Verbindung mit dem VPN her. Ob Sie AnyConnect oder den neuen FortiClient verwenden, ist egal.

Ohne Uninetzverbindung klappt die Aktivierung nicht!

Laden Sie die benötigten Daten von unserer Webseite

http://www.sdist.uni-freiburg.de/downloader/downloadlist.php

herunter. Melden Sie sich hier mit Ihrem Uniaccount an, dann werden Sie auf die Downloadliste weitergeleitet.

Laden Sie hier das **Deployment Tool** und das für Sie passende **Konfigurationsfile** herunter. Für ein Windows 10 Gerät kann ein 64 bit Version Sinn machen. Im Folgenden nutzen wir das Konfigurationsfile 64bitDeutschConf.xml.

- Willkommen im Rechenzentrum 🗙 + https://myaccount.vm.uni-freiburg.de/uadmin/download;jsessionid=56 90% WINDOWS 7 WINDOWS 8 Enterprise WINDOWS 10 Enterprise/Education 1709 WINDOWS 10 Enterprise/Education 1803 WINDOWS 10 Enterprise/Education 1809 WINDOWS 10 Enterprise/Education 1903 WINDOWS 10 Enterprise/Education 1909 WINDOWS 10 Enterprise LTSB 2015 WINDOWS 10 Enterprise LTSB 2016 WINDOWS 10 Enterprise LTSC 2019 **OFFICE 2010 OFFICE 2013 OFFICE 2016 OFFICE 2019** - Office Pro Plus 2019 Deployment Tool - Konfigurationsfile 64bit englisch - Konfigurationsfile 64bit deutsch Passendes Konfigurationsfile herunterladen. - Konfigurationsfile 32bit englisch - Konfigurationsfile 32bit deutsch - Kurzanleitung - bitte lesen.

**OFFICE für Mac** 

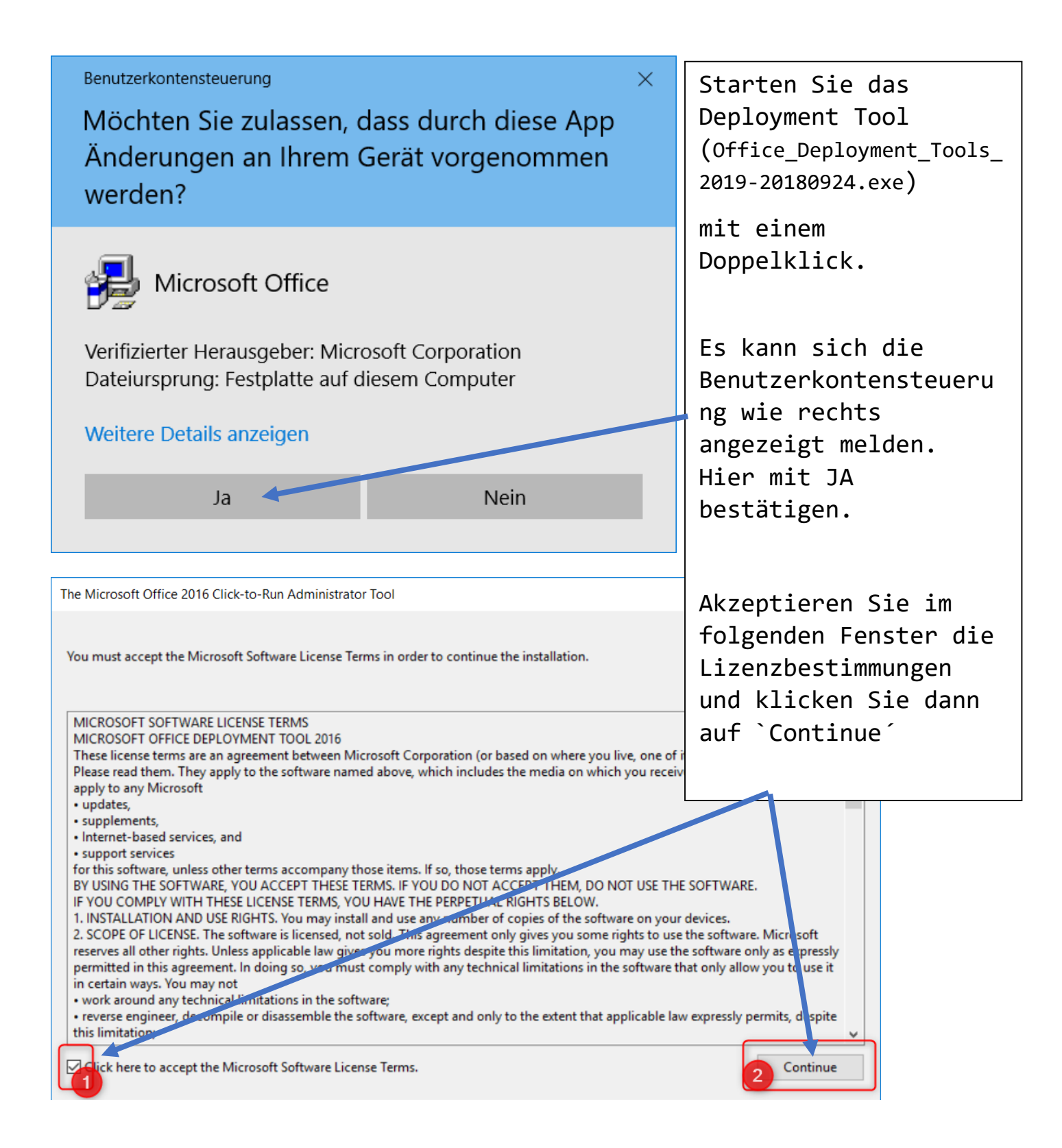

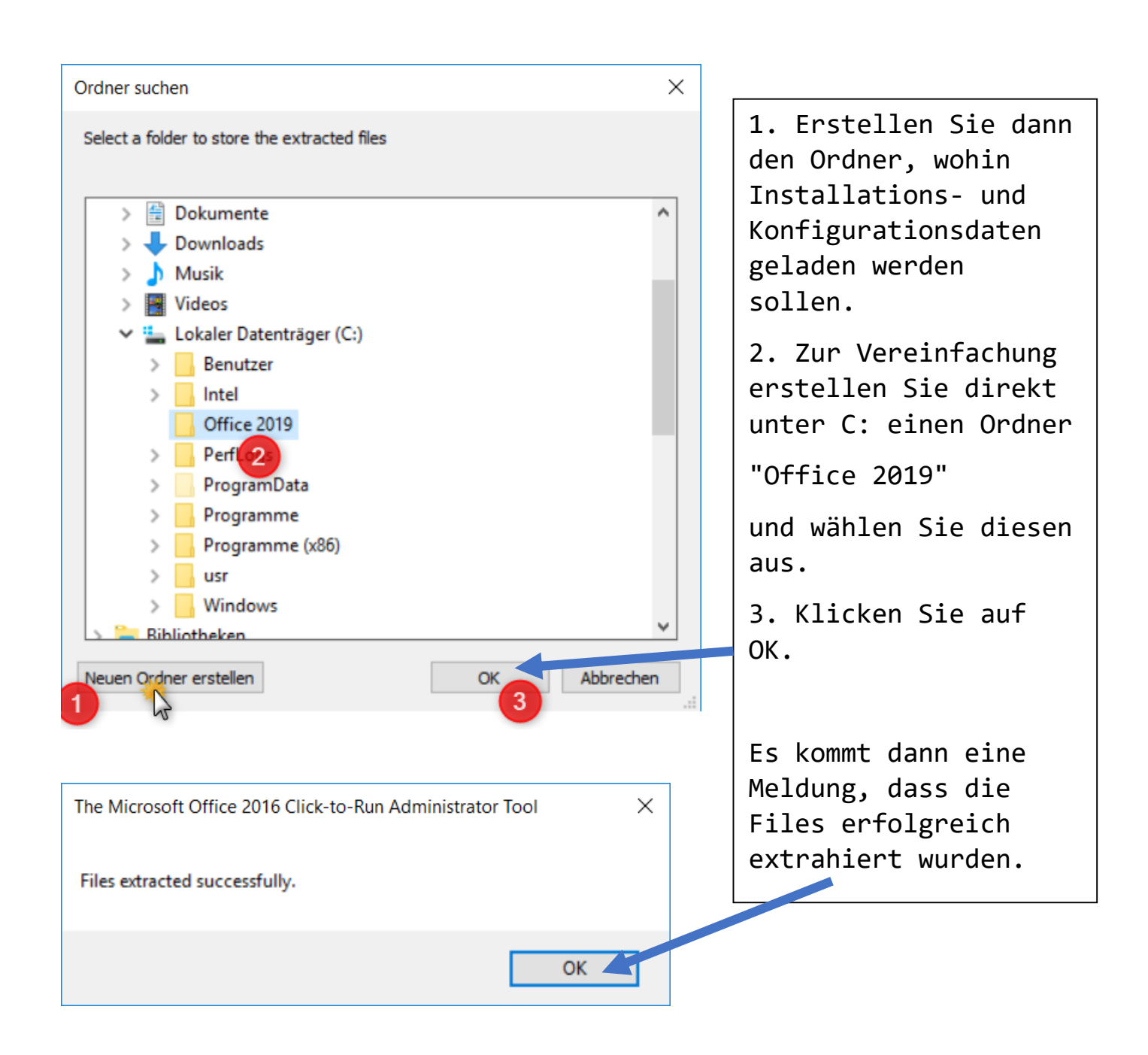

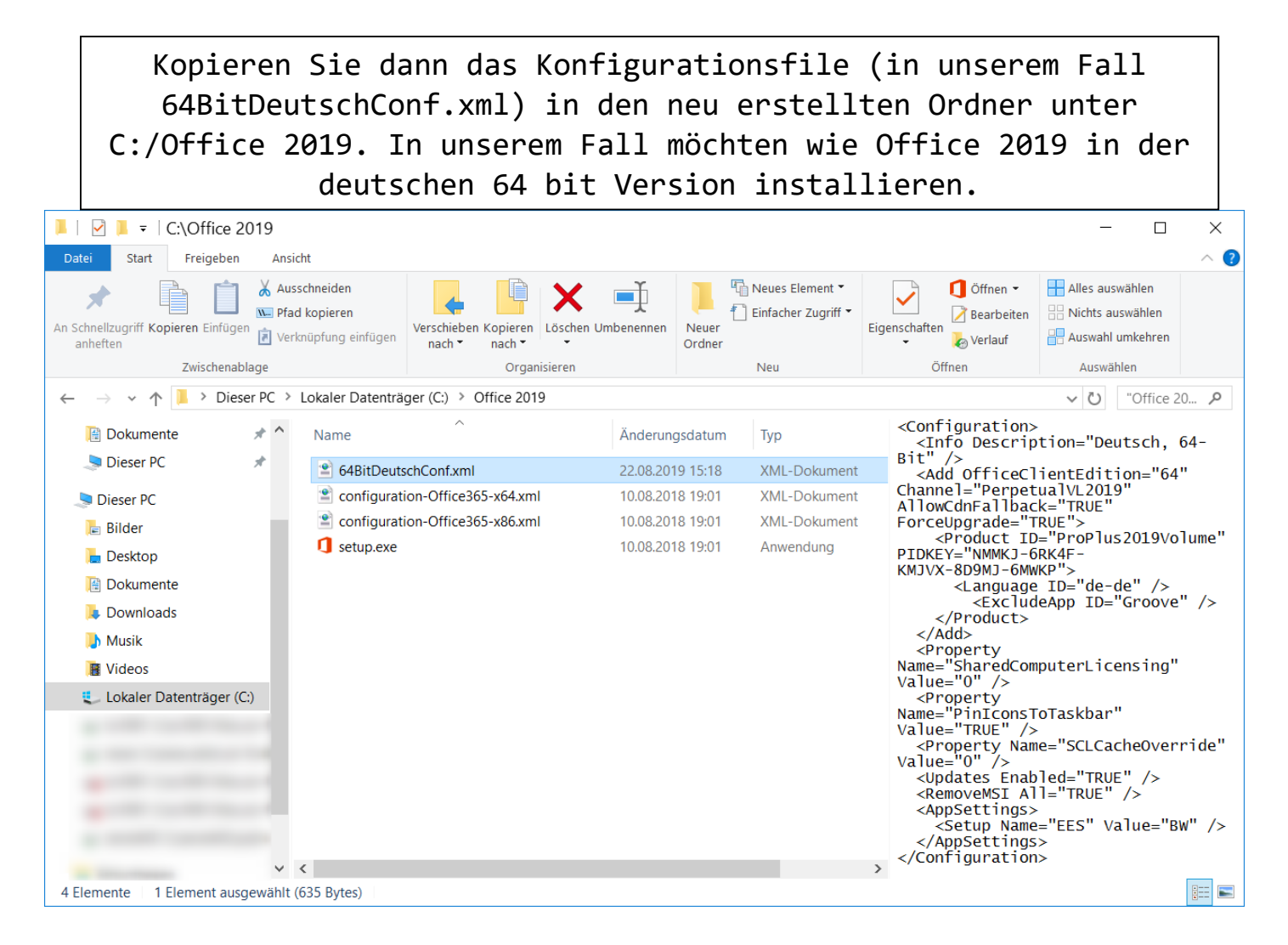

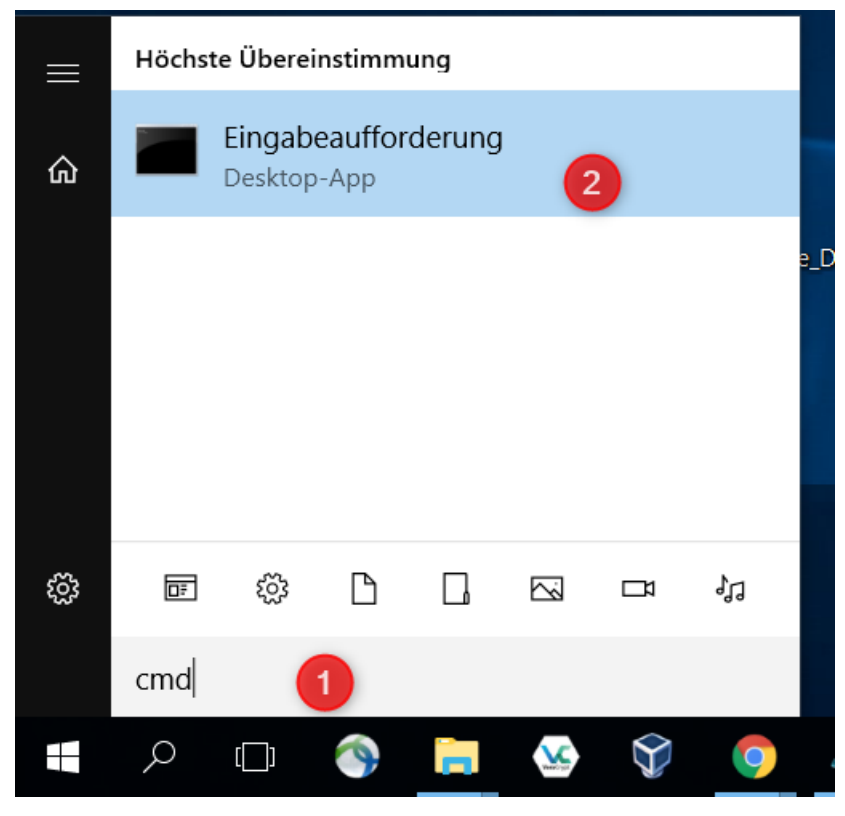

Starten Sie dann die Eingabeaufforderung. Sie können dazu auf die Windowstaste auf der Tastatur drücken und dann `cmd´ eingeben.

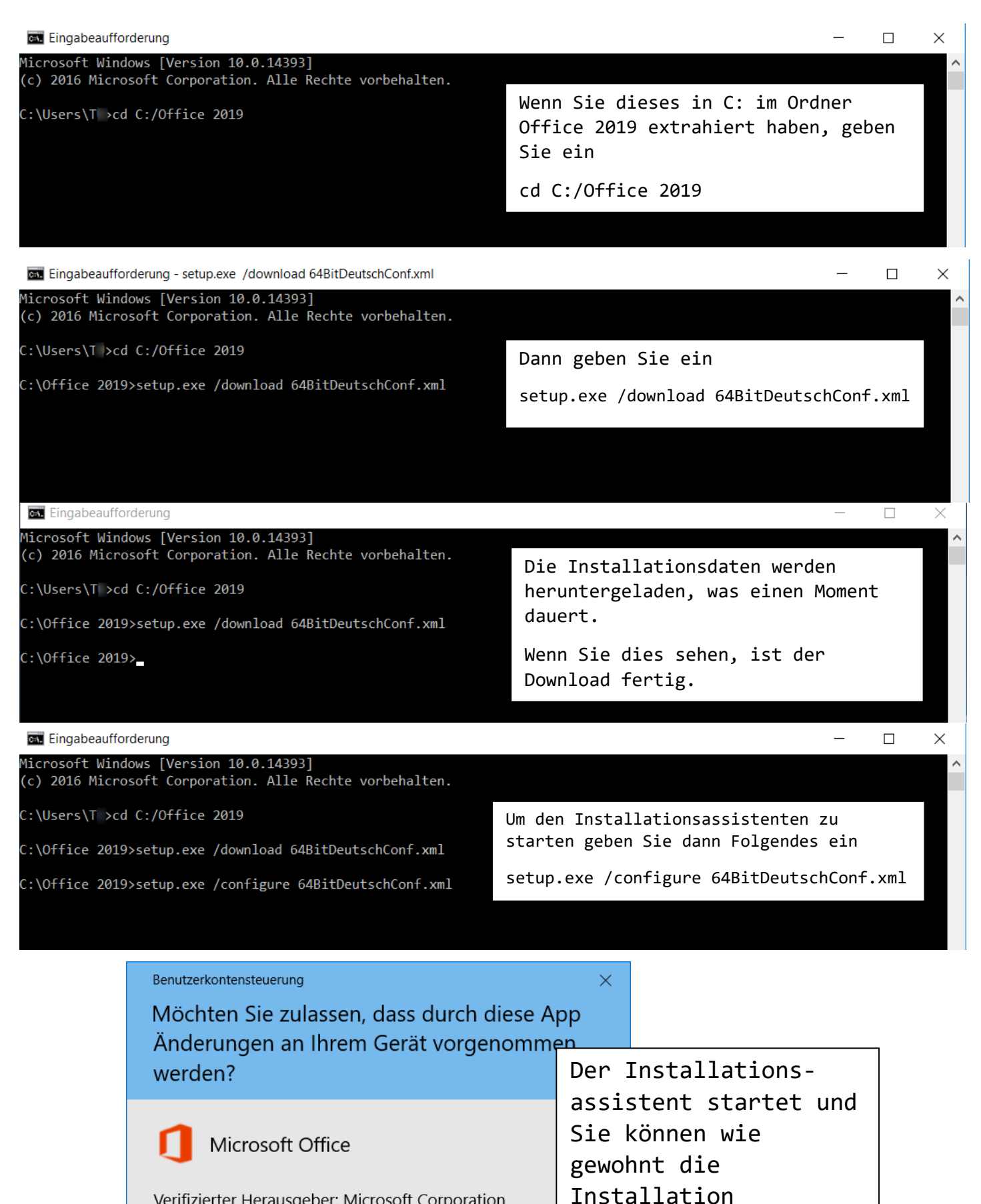

Verifizierter Herausgeber: Microsoft Corporation Dateiursprung: Festplatte auf diesem Computer

## Weitere Details anzeigen

Ja

Nein

durchführen.

Nach der Installation sollten Sie Office 2019 starten können.

Manchmal kommt es vor, dass die automatische Aktivierung nicht geklappt hat. In diesem Fall müssen Sie eine manuelle Aktivierung vornehmen.

Dazu müssen Sie wieder die Eingabeaufforderung starten – ABER VORSICHT – dieses Mal als Administrator.

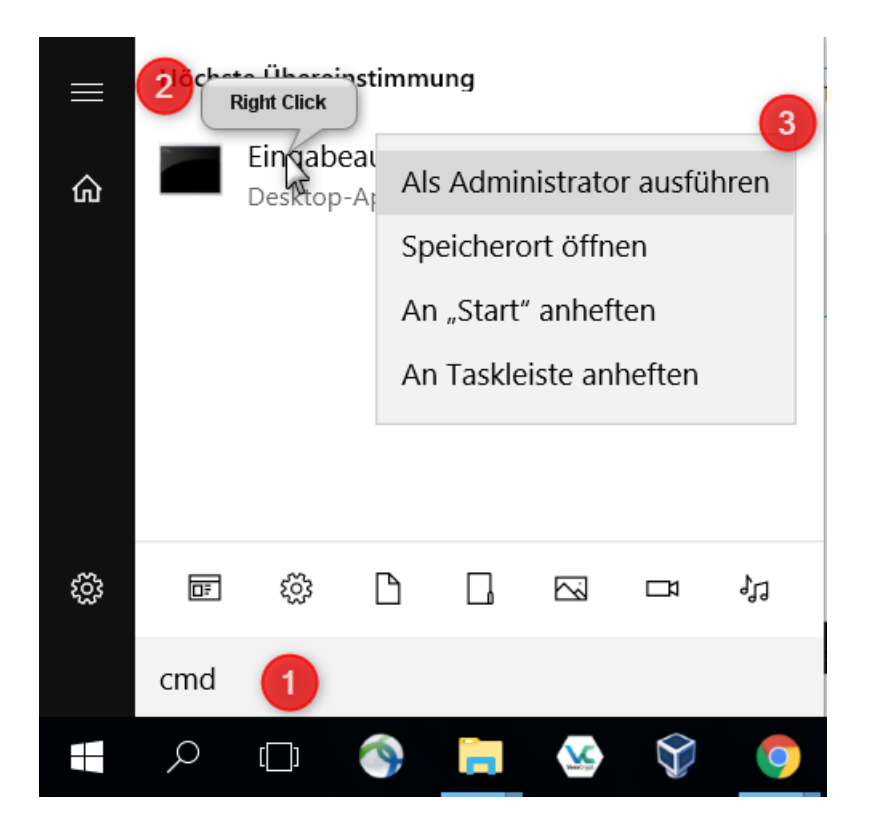

 Drücken Sie wieder auf die Windowstaste auf der Tastatur, geben Sie dann wieder `cmd´ ein.
Dieses Mal klicken Sie mit der rechten Maustaste auf `Eingabeaufforderung´ und dann
mit der linken Maustaste auf `Als Administrator

ausführení.

Office 2019 Installation mit Deployment Tool

Wenn sich wieder die Benutzerkontensteuerung meldet, klicken Sie wieder auf JA. Es öffnet sich die Eingabeaufforderung, aber dieses Mal steht zu Beginn der Eingabe C:\Windows\system32.

Sie müssen hier dann zum Installationspfad von Office wechseln.

Bei 64 bit Installationen liegt dieser im Programme Ordner (ohne x86 Zusatz). Dazu geben Sie Folgendes ein und drücken danach Enter:

cd C:\Programme\Microsoft Office\Office16

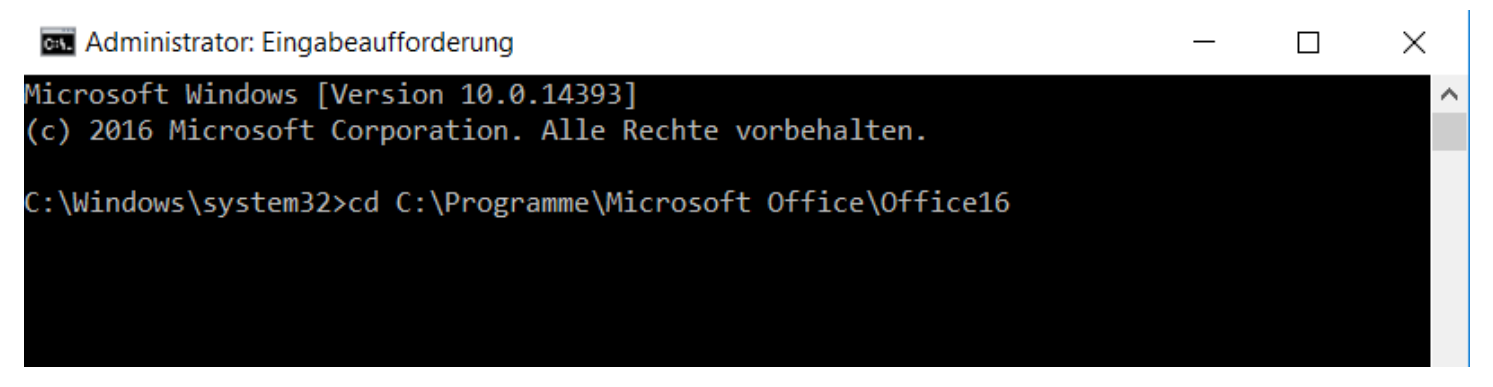

Geben Sie dann den Server in Tübingen mit folgenden Befehl ein und drücken Sie Enter

cscript.exe ospp.vbs /sethst:vl-kms.uni-tuebingen.de

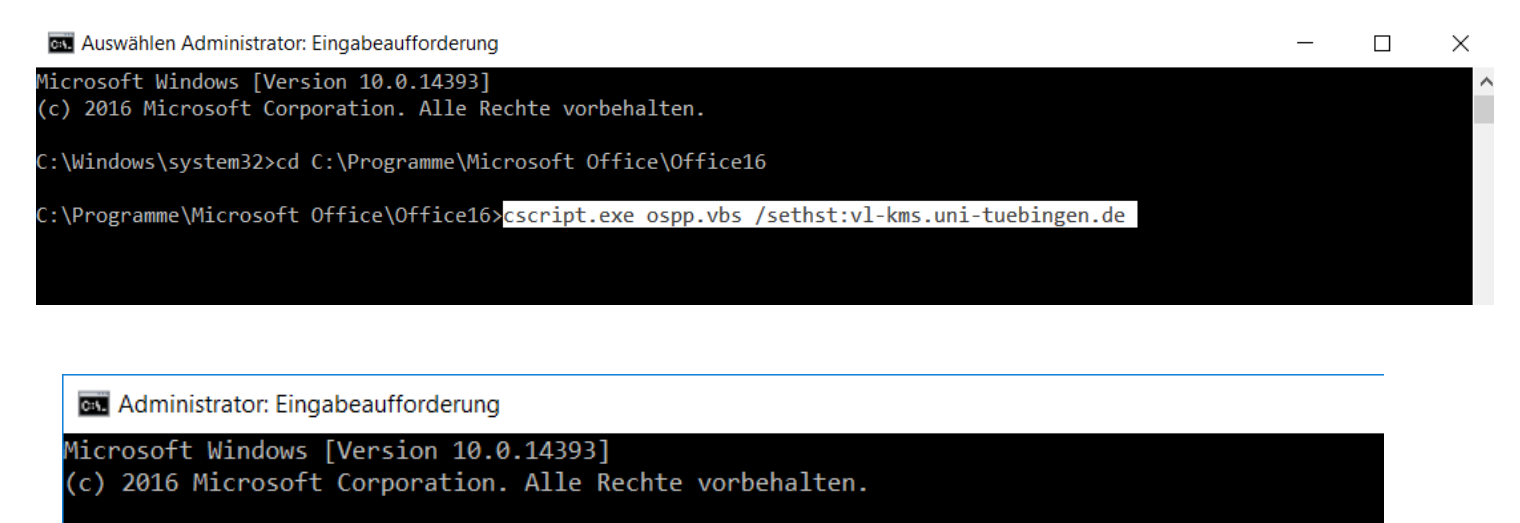

C:\Windows\system32>cd C:\Programme\Microsoft Office\Office16

| C:\Programme\Microsoft Office\Office16>cscript.exe ospp.vbs /sethst:vl-kms.uni-tuebingen.de<br>Microsoft (R) Windows Script Host, Version 5.812<br>Copyright (C) Microsoft Corporation. Alle Rech <u>te vorbehalten.</u> |                                                                       |  |
|----------------------------------------------------------------------------------------------------|-----------------------------------------------------------------------|--|
| Processing<br>Successfully applied setting.                                                                                                    | Es sollte dann<br>"Successfully applied<br>setting." gemeldet werden. |  |
| Exiting<br>C:\Programme\Microsoft Office\Office16>                                                                                                    |                                                                       |  |

Nun geben Sie als letztes Folgendes ein und drücken wieder Enter:

cscript.exe ospp.vbs /act

| C:\Programme\Microsoft Office\Office16>cs                                                                                                    | cript.exe ospp.vbs /act                             |
|----------------------------------------------------------------------------------------------------|-----------------------------------------------------|
| 👞 Administrator: Eingabeaufforderung                                                                                                    |                                                     |
| C:\Windows\system32>cd C:\Programme\Microsoft Office\Of                                                                                                    | fice16                                              |
| C:\Programme\Microsoft Office\Office16≻cscript.exe ospp.vbs /sethst:vl-kms.uni-tu<br>Microsoft (R) Windows Script Host, Version 5.812<br>Copyright (C) Microsoft Corporation. Alle Rechte vorbehalten. |                                                     |
| Processing                                                                                                    |                                                     |
| Successfully applied setting.                                                                                                    |                                                     |
| Exiting                                                                                                    |                                                     |
| C:\Programme\Microsoft Office\Office16>cscript.exe ospp.vbs /act<br>Microsoft (R) Windows Script Host, Version 5.812<br>Copyright (C) Microsoft Corporation. Alle Rechte vorbehalten.                  |                                                     |
| Processing                                                                                                    |                                                     |
| Installed product key detected - attempting to activate the following product:<br>SKU ID: d450596f- c4c64<br>LICENSE NAME: Office 16, Office16ProPlusVL_KMS_Client edition                             |                                                     |
| LICENSE DESCRIPTION: Office 16, VOLUME_KMSCLIENT channe<br>Last 5 characters of installed product key: WFG99<br>(Product activation successful)                                                        | Wenn die Meldung "Product<br>activation successful" |
| Exiting                                                                                                    | 2019 aktiviert.                                     |
| C:\Programme\Microsoft Office\Office16>_                                                                                                    |                                                     |

Falls Sie Meldung nicht erscheint, kontrollieren Sie

- Ob Sie mit dem VPN verbunden sind.
- Starten Sie Ihren PC neu, verbinden Sie sich wieder mit dem VPN und starten Sie ein Office Programm und kontrollieren Sie, ob die Aktivierungsaufforderung immer noch erscheint. Falls ja, dann wiederholen Sie den letzten Schritt.
- Ändern Sie den Zeitserver. Eine Anleitung dazu finden Sie hier: https://www.rz.unifreiburg.de/inhalt/dokumente/pdfs/softwarelizenzen/timserverwin10/view
- Falls nichts geholfen hat, bitte wenden Sie sich an lizenzen@rz.uni-freiburg.de.